## Segédlet a MODULO - Saját hatáskörű beszerzési igények leadása

nevű űrlap kitöltéséhez

- 1. Jelentkezzen be a MODULO adminisztrátori felületére:
  - cím: https://modulo.etr.u-szeged.hu/Modulo2
  - tartomány: "SZTE (volt SZTE GMF)";

| Szeg | edi Tudományegyetem  |         |
|------|----------------------|---------|
|      | Belépés              |         |
|      | Tartomány            |         |
|      | SZTE (volt SZTE GMF) | ~       |
|      | Felhasználónév       |         |
| 5    | p                    |         |
|      | Jelszó               |         |
|      | ******               |         |
|      | Emlékezz rám         | BELÉPÉS |
|      |                      |         |
|      |                      | Belépés |

2. váltson ügyfél módra a jobb oldali felső eszköztáron;

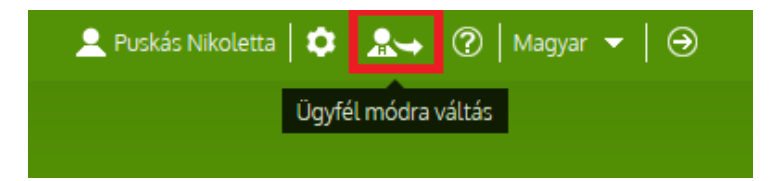

3. kattintson a "Beadás" csempére és látogasson el a "Beszerzési Igazgatóság" Irodába;

| Szeg       | edi Tudományegyetem       |                   | 💄 Puskás Nikoletta   🏟   🏞   🕐   Magyar 👻   🏵 |
|------------|---------------------------|-------------------|-----------------------------------------------|
| $\bigcirc$ | Válasszon Ű               | rlapot            |                                               |
| Kere       | sés                       |                   | Q                                             |
|            | BBMK TO                   |                   | $\bigcirc$                                    |
|            | ВТК ТО                    |                   | $\bigcirc$                                    |
|            | Beszerzési Igazgatóság    |                   | $\bigcirc$                                    |
|            | Bevándorlási és Menekültü | gyi Hivatal (BMH) | $\bigcirc$                                    |
| •          | Doktori Intézet           |                   | <b>(</b> )                                    |

- 4. válassza a "Saját hatáskörű beszerzések engedélyeztetése" űrlapot és töltse ki:
  - NB! a beszerzés jellegénél a "Könyvtári beszerzés"-t jelölje meg;

| <ul> <li>Úrlap feldolgozása</li> <li>Főoldal · Irodák · Dokumentumok listája · Dokumentum részletek · Űrlap feldolgozása</li> <li>Eð</li> <li>Eð</li> </ul> | 🥐   Magyar 🔻   ⊖ |
|----------------------------------------------------------------------------------------------------|------------------|
|                                                                                                    |                  |
|                                                                                                    |                  |
|                                                                                                    |                  |

## Saját hatáskörű beszerzés engedélyeztetése

| Név                | E-mail cím                 | Telefonszám*          |  |
|--------------------|----------------------------|-----------------------|--|
| Puskás Nikoletta   | nikolett.puskas@ek.szte.hu |                       |  |
| énylés adatai      |                            |                       |  |
| Egység*            |                            |                       |  |
| Válasszon értéket  |                            | <b>v</b>              |  |
| Beszerzés tárgya*  |                            |                       |  |
| Beszerzés jellege* |                            |                       |  |
| ○ Szolgáltatás     | 🔿 Anyag / eszköz           | O Könyvtári beszerzés |  |
| Bōvebb leírás      |                            |                       |  |
|                    |                            |                       |  |
|                    |                            |                       |  |
|                    |                            |                       |  |
|                    |                            |                       |  |
|                    |                            |                       |  |

- 5. csatolja be az *"Igénylőlap dokumentumbeszerzésre saját hatáskörben"* nevű formanyomtatvány kitöltött és aláírt változatának szkennelt verzióját (formátum: PDF).
  - az igénylőlap letölthető a http://www.ek.szte.hu/beszerzes/ oldalról

| egedi Tudományegyeten               |                               |                  | 👤 Puskás Nikoletta 🛛 🄇 | 🕻   🕵 🔶   🕐   Magyar 👻   🤆      |
|-------------------------------------|-------------------------------|------------------|------------------------|---------------------------------|
| Beszerzés indoka                    |                               |                  |                        |                                 |
|                                     |                               |                  |                        |                                 |
|                                     |                               |                  |                        |                                 |
| A beszerzés tervezett bruttó össz.* | (i) Tervezett külső partner   |                  |                        |                                 |
| 0                                   | Ft                            |                  |                        |                                 |
| Témaszám                            |                               |                  |                        |                                 |
|                                     |                               |                  |                        |                                 |
| Témaszám*                           | Önálló egység, munkahely kód* | Megosztás aránya |                        |                                 |
|                                     |                               | 0                | %                      |                                 |
| + ×                                 |                               |                  |                        |                                 |
| Mollóklat                           |                               |                  |                        |                                 |
| Fáil kiválasztása                   |                               |                  |                        | Méo 10 darab fáil töltheto fel. |
| T ajt Kivatasztasa                  |                               |                  |                        |                                 |
|                                     |                               |                  |                        |                                 |
|                                     | Ē                             | Beadás           |                        |                                 |

6. kattintson a "Beadás" gombra.

Kérjük, figyelje üzeneteit, munkatársunk 3 munkanapon visszajelez Önnek.